## COMPILAZIONE ON-LINE DOMANDE DI

- <u>RE-IMMATRICOLAZIONE A SEGUITO DI RINUNCIA/DECADENZA</u>
- CONSEGUIMENTO DI SECONDA LAUREA
- ISCRIZIONE CON ABBREVIAZIONE
- <u>RICONOSCIMENTO TITOLO STRANIERO/EQUIPOLLENZA.</u>

Le domande sopraindicate vanno compilate on-line, seguendo le istruzioni di seguito riportate.

<u>Al termine della compilazione, procedere al pagamento (tramite PagoPA) del contributo.</u>

N.B. La domanda NON va consegnata agli sportelli della Segreteria Studenti, si considera perfezionata con il pagamento del contributo. Le domande di riconoscimento titolo straniero/equipollenza vanno consegnate agli sportelli della Segreteria Studenti.

Per usufruire dei servizi on-line offerti dall'Ateneo, è necessario accedere al sito <u>www.unibg.it</u> e cliccare su Sportello internet.

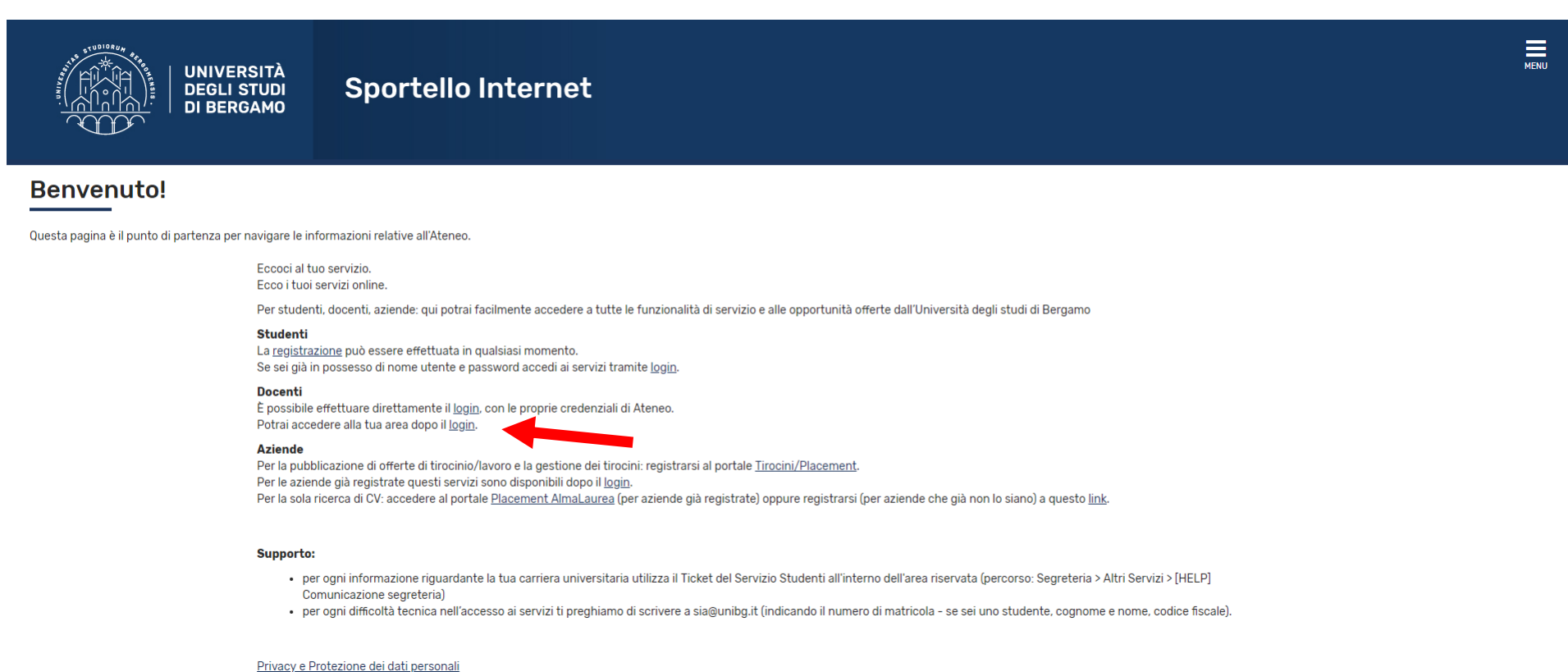

## Fase 1: registrazione.

- Se provieni da altro Ateneo e non sei mai stato iscritto all'Università degli Studi di Bergamo, click su "Registrazione" e procedi con la registrazione inserendo i tuoi dati anagrafici e scegliendo una password.
- Se invece sei già stato iscritto all'Università degli Studi di Bergamo, click su "Login" ed accedi con le tue credenziali (nome utente e password) passando direttamente alla Fase 2

## Fase 2: inserimento domanda

Accedi allo sportello internet studenti selezionando "Login" ed inserendo nome utente e password >

click su Segreteria e poi su Cordi singoli/Valutazione carriera (tutti i corsi)

| UNIVERSITÀ<br>DEGLI STUDI<br>DI BERGAMO<br>Sportello Internet                                                                           |            |      | Area Riservata<br>Logout                                                                   |
|----------------------------------------------------------------------------------------------------|------------|------|--------------------------------------------------------------------------------------------|
| Area Studente                                                                                                    |            |      | Cambia Password                                                                            |
| Di seguito vengono indicate le informazioni generali sulla situazione universitaria e sulle iscrizioni effettuate nel corso degli anni. |            |      | Iscrizioni                                                                                 |
| Informazioni sullo studente                                                                                                    |            |      | Pre-iscrizione Corsi accesso<br>programmato/Laurea<br>Magistrale/Dottorati/Master/Sostegno |
| Tipo di corso Profilo studente                                                                                                    | _          |      | Corsi Singoli/Valutazione carriera (tutti i<br>corsi)                                      |
| Anno di Corso<br>Data immatricolazione                                                                                                  |            |      | Esami di Stato                                                                             |
| Orso di studio<br>Ordinamento                                                                                                    |            |      | Immatricolazione                                                                           |
| Percorso di studio                                                                                                    |            |      | Esoneri                                                                                    |
|                                                                                                    |            |      | ISEE Università                                                                            |
| Situazione iscrizioni                                                                                                    |            |      | Pagamenti                                                                                  |
| Anno accademico Corso di Studio                                                                                                    | Anno corso | Data | Certificati                                                                                |
|                                                                                                    |            |      | Scelta Lingue                                                                              |
|                                                                                                    |            |      | 150 Ore                                                                                    |
|                                                                                                    |            |      | Borse di Studio                                                                            |
|                                                                                                    |            |      | Altre attività formative                                                                   |

Click sul tasto Valutazione Carriera (tutti i corsi)

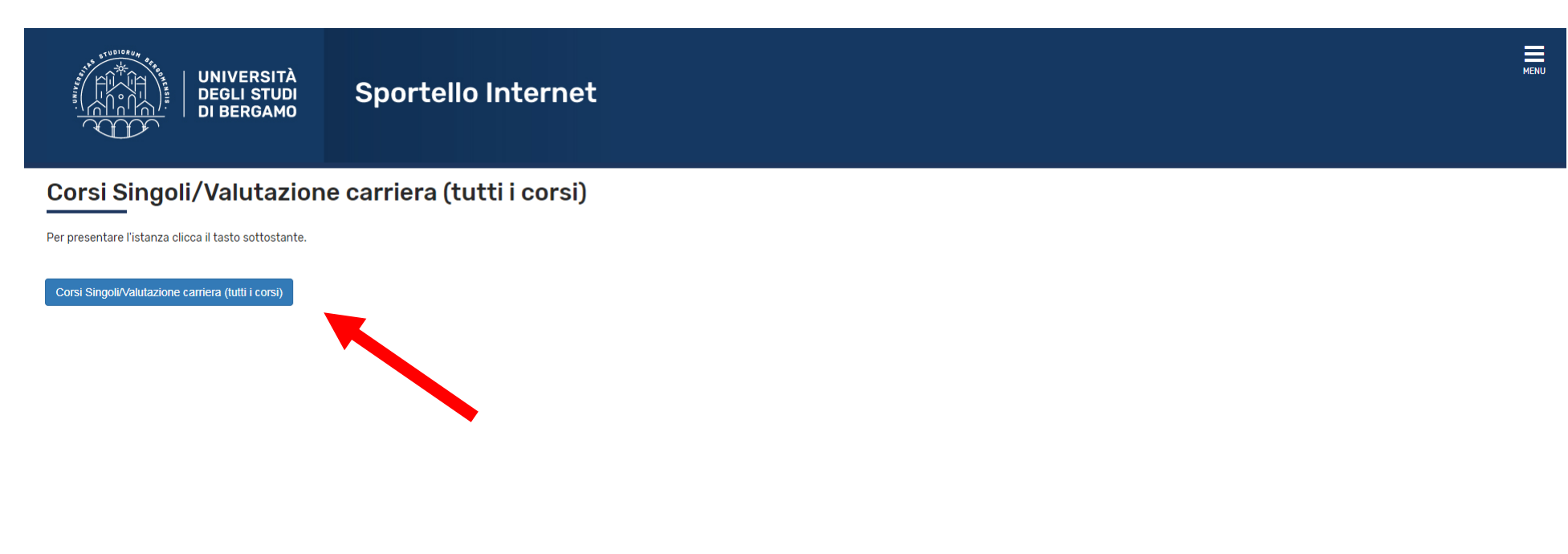

Apporre il flag sulla domanda che si intende presentare (laurea triennale o magistrale) (Iscrizione per Seconda Laurea, oppure Iscrizione per Re-immatricolazione, ecc.), poi click su Avanti .

|                                                                                                    | RSITÀ<br>STUDI<br>GAMO   | Sportello Internet                                                                                                    |      |                                  | MENU |
|----------------------------------------------------------------------------------------------------|--------------------------|----------------------------------------------------------------------------------------------------|------|----------------------------------|------|
| Elenco Istanze<br>In questa pagina potrai effettuare, a par<br>ingresso da altro ateneo.<br>N.B per i corsi ad "accesso programmato                   | tire dal 1<br>o" di Scie | agosto, la domanda di: re-immatricolazione a seguito rinuncia-decadenza, seconda laurea, iscrizione con abbreviazione, riconoscimento titolo straniero-equipollenza, trasferiment<br>enze e tecniche psicologiche e Scienze della formazione primaria è obbligatoria la pre-iscrizione (con test e conocamento utue in graduatoria) prima di procedere all'abbreviazione                                                                                                    | o in | ∓ Legenda<br>★ Dato obbligatorio |      |
| Scelta del concorso<br>Concorso*<br>Concorso*<br>Concorso*<br>Concorso*<br>Concorso*<br>Concorso*<br>Concorso*<br>Concorso*<br>Concorso*<br>Concorso* |                          | Iscrizione CORSI SINGOLI a.a. 2018-2019 dal 01/10/2018 al 19/07/2019 23:59<br>Iscrizione CORSI SINGOLI a.a. 2019-2020 dal 11/07/2019 al 05/07/2020 23:59<br>Iscrizione per RICONOSCIMENTO TITOLO ACCADEMICO STRANIERO/EQUIPOLLENZA dal 11/07/2019 al 06/09/2019 23:59<br>Lauree Magistrale - Iscrizione per ABBREVIAZIONE DI CORSO dal 11/07/2019 al 06/09/2019 23:59<br>Lauree Magistrale - Iscrizione per RE-IMMATRICOLAZIONE A SEGUITO DI RINUNCIA/DECADENZA dal 01/08/2018 09:00 al 31/10/2019 23:59<br>Lauree Magistrale - Iscrizione per RE-IMMATRICOLAZIONE A SEGUITO DI RINUNCIA/DECADENZA dal 11/07/2019 al 06/09/2019 23:59<br>Lauree Magistrale - Iscrizione per RE-IMMATRICOLAZIONE A SEGUITO DI RINUNCIA/DECADENZA dal 11/07/2019 al 06/09/2019 23:59<br>Lauree Magistrale - Iscrizione per SECONDA LAUREA dal 11/07/2019 al 06/09/2019 23:59<br>Lauree Magistrali - Iscrizione per TRASFERIMENTO IN INGRESSO dal 11/07/2019 al 07/10/2019 23:59<br>Lauree Triennali/Magistrale a ciclo unico - Iscrizione per ABBREVIAZIONE DI CORSO dal 11/07/2019 al 06/09/2019 23:59 |      |                                  |      |
| Concorso*<br>Concorso*<br>Concorso*                                                                                                    | •                        | Lauree Triennali/Magistrale a ciclo unico - Iscrizione per RE-IMMATRICOLAZIONE A SEGUITO DI RINUNCIA/DECADENZA dal 11/07/2019 al 06/09/2019 23:59<br>Lauree Triennali/Magistrale a ciclo unico - Iscrizione per SECONDA LAUREA dal 11/07/2019 al 06/09/2019 23:59<br>Lauree Triennali/Magistrale a ciclo unico - Iscrizione per TRASFERIMENTO IN INGRESSO dal 11/07/2019 al 07/10/2019 23:59                                                                                                    |      |                                  |      |

5

### Click su Conferma e prosegui.

Click su Inserisci nuovo documento di identità (a meno che non sia già inserito, nel qual caso click su Prosegui).

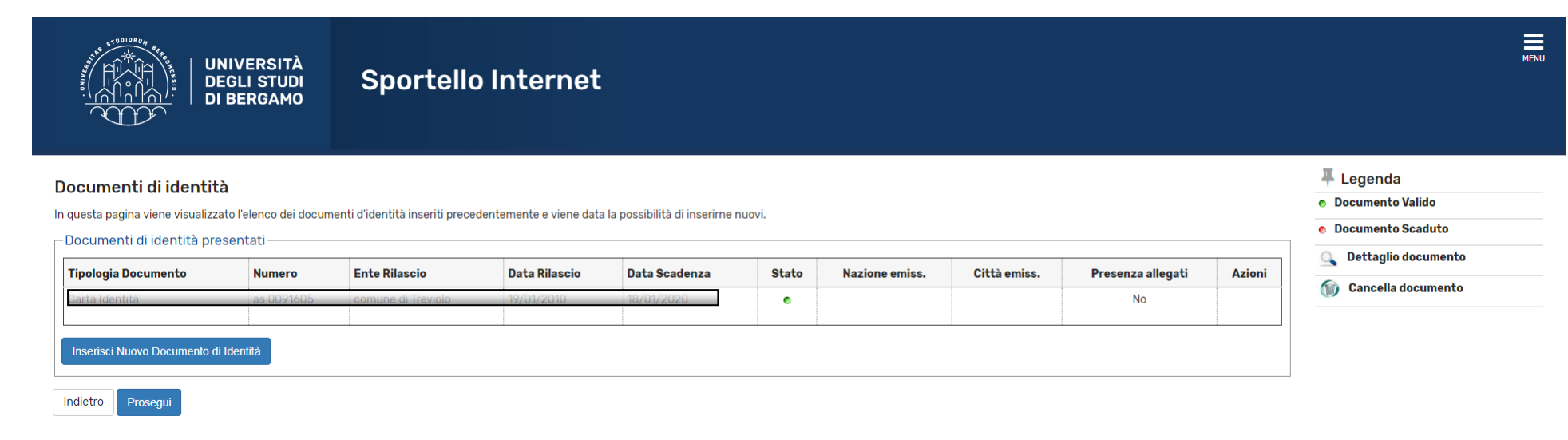

# Selezionare il corso di laurea (ed il relativo curriculum/percorso) di destinazione (QUELLO AL QUALE CI SI VUOLE ISCRIVERE) > click su Avanti.

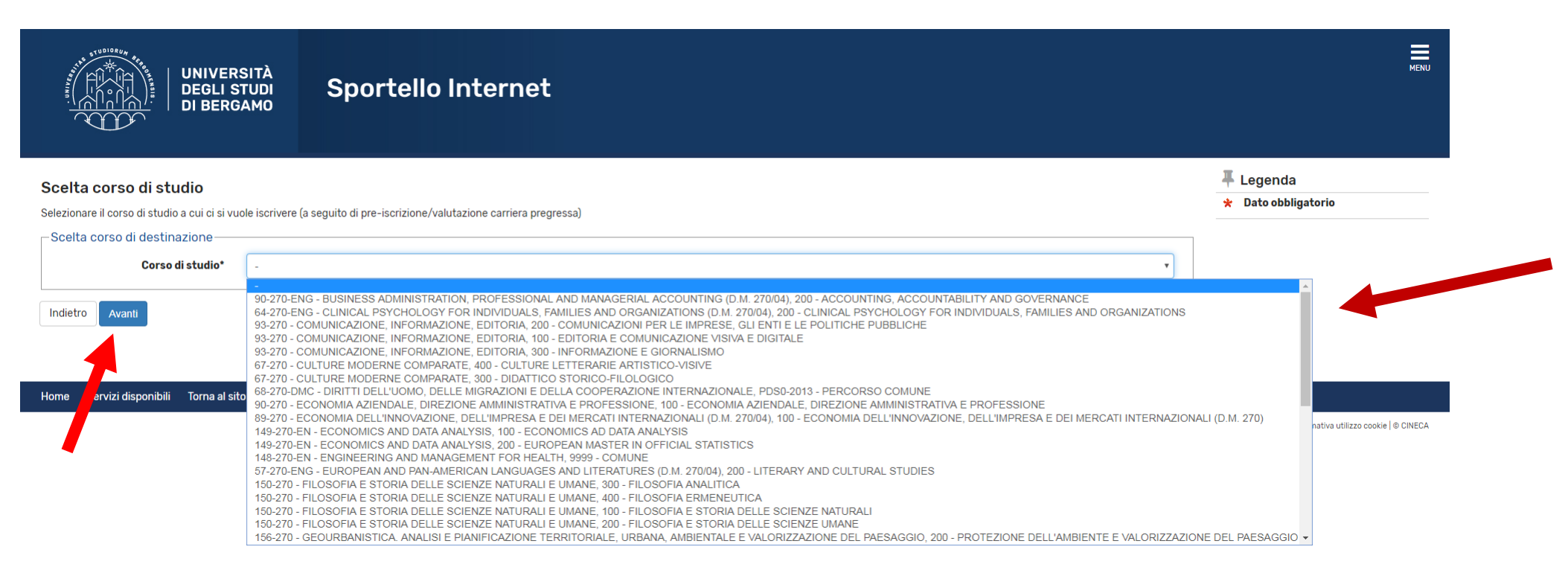

A questo punto è necessario inserire il proprio titolo di studio. Se sei già stato iscritto all'Università degli Studi di Bergamo, i titoli saranno già visualizzabili. In caso contrario devi inserirli, a partire dal titolo di scuola superiore.

Per inserire il titolo di studio, Click su Inserisci (in prossimità di "Titolo di scuola superiore").

| UNIVERSITÀ<br>DEGLI STUDI<br>DI BERGAMO                                                                                     | ello Internet                                                                                                    |                 |                                               | ME                            |
|----------------------------------------------------------------------------------------------------|----------------------------------------------------------------------------------------------------|-----------------|-----------------------------------------------|-------------------------------|
| Dettaglio titoli richiesti                                                                                                  |                                                                                                    |                 |                                               | ∓ Legenda<br>✔ Completato     |
| Per proseguire e necessario dichiarare i titoli di studio. Per primi vengono mo<br>studio conseguiti negli anni precedenti. | istrati i titoli di studio obbligatori, mentre le varie opzioni mostrano titoli che sono alternativi fra loro. Nelle pagine | seguenti        | verranno chiesti i dati relativi ai titoli di | 🖋 Non Completato              |
| – Titoli di Studio Alternativi –                                                                                            |                                                                                                    |                 |                                               | Titolo dichiarato             |
| Per proseguire è necessario completare l'inserimento di tutti i titoli di s                                                 | tudio di almeno un blocco opzionale. Le varie opzioni mostrano titoli che sono alternativi fra loro:                        |                 |                                               | Titolo obbligatorio           |
|                                                                                                    |                                                                                                    |                 |                                               | 📀 Titolo non obbligatorio     |
| Opzione 1:                                                                                                    |                                                                                                    |                 |                                               | is Modifica titolo            |
| Stato<br>blocco Titolo                                                                                                    | Note                                                                                                    | Stato<br>Titolo | Azioni                                        | 🔍 Visualizza dettaglio titolo |
| Vitolo di Scuola Superiore                                                                                                  |                                                                                                    | ۲               |                                               | 🝿 Cancella titolo             |
|                                                                                                    |                                                                                                    |                 |                                               |                               |
| Opzione 2:                                                                                                    |                                                                                                    |                 |                                               |                               |
| Stato<br>blocco Titolo                                                                                                    | Note                                                                                                    | Stato<br>Titolo | Azioni                                        |                               |
| V Titolo universitario straniero                                                                                            |                                                                                                    | 0               | Inserisci                                     |                               |

Indietro Proc

Gestione titoli e documenti per la valutazione. La pagina serve per effettuare l'upload di eventuali autocertificazioni relative a titoli e/o esami sostenuti in altra Università.

| UNIVERSITÀ<br>DEGLI STUDI<br>DI BERGAMO                                                                                                    | Sportello Internet                                                                                                    | MENU                                                                                                    |
|----------------------------------------------------------------------------------------------------|----------------------------------------------------------------------------------------------------|----------------------------------------------------------------------------------------------------|
| Gestione titoli e documenti per la va<br>In questa maschera sarà possibile allegare documenti d<br><u>Se sei uno studente UNIBG</u> e non hai titoli conseguiti pi<br><u>Se sei uno studente proveniente da altri atenei italiani d</u><br>Una volta terminato l'inserimento dei documenti, clicca                               | alutazione<br>obbligatori ed eventuali altri documenti utili ai fini della valutazione.<br>resso altri atenei clicca "No" e poi "Avanti".<br><u>o esteri</u> clicca "SI" per allegare almeno uno dei documenti sottoindicati.<br>o "No" e poi "Avanti". | <ul> <li>✓ Legenda</li> <li>★ Dato obbligatorio</li> <li>Q Dettaglio</li> <li>⇒ Modifica</li> <li>≦ Elimina</li> </ul> |
| Il concorso scelto prevede le seguenti tipologi Tipo titolo Autocertificazione laurea con esami Altri Documenti Diploma Supplement                                                                                                    | e di documenti e/o titoli che concorrono alla valutazione:                                                                                                    |                                                                                                    |
| Titoli dichiarati<br>Non è stato inserito alcun documento e/o titolo di valut<br>• Per coloro che provengono da Sì<br>altri Atenei Italiani è No<br>obbligatorio allegare<br>l'autocertificazione.<br>L'autocertificazione, <u>FIRMATA</u><br>IN ORIGINALE DALLO STUDENTE,<br>deve comprendere:<br>- elenco degli esami superati | tazione.                                                                                                    |                                                                                                    |

ATTENZIONE – Se la tua carriera pregressa si è svolta unicamente presso l'Università di Bergamo, flag su NO poi click su Avanti e procedi oltre. Se invece hai una carriera (laurea e/o corsi singoli e/o esami sostenuti) presso altra Università, flag su SI, poi click su Avanti e, nella pagina successiva effettua l'upload dell'autocertificazione relativa alla carriera pregressa.

|                                        | UNIVER<br>DEGLI S<br>DI BERG                             | SITÀ<br>STUDI<br>SAMO             | Sportello Internet      |                                           | MENU                             |
|----------------------------------------|----------------------------------------------------------|-----------------------------------|-------------------------|-------------------------------------------|----------------------------------|
| <b>Dichiarazi</b><br>Indicare i dati d | <b>one titolo di valu</b><br>el titolo o del documento d | <b>itazione</b><br>di valutazione |                         |                                           | ∓ Legenda<br>★ Dato obbligatorio |
| _ Dettaglio ti                         | tolo o documento —                                       |                                   |                         |                                           |                                  |
|                                        | Tipologia:                                               | Autocertific                      | azione laurea con esami | •                                         |                                  |
|                                        | Titolo:                                                  |                                   |                         |                                           |                                  |
|                                        | Descrizione:                                             |                                   |                         |                                           |                                  |
|                                        |                                                          |                                   |                         |                                           |                                  |
|                                        |                                                          |                                   |                         | le la la la la la la la la la la la la la |                                  |
|                                        | Allegato:                                                | Choose F                          | le No file chosen       |                                           |                                  |
| Indietro                               | vanti                                                    |                                   |                         |                                           |                                  |

Eventuualmente si possono caricare più file ripetendo l'operazione. Alla fine, flag su NO e click su Avanti. N.B. L'autocertificazione DEVE essere firmata in originale. Solo per le domande di re-immatricolazione a seguito di rinuncia/decadenza, è necessario compilare un breve questionario >

### > Click su Compila

| UNIVERSITÀ                                             | Sportello Internet                                               |        |         |                           | MENU |
|--------------------------------------------------------|------------------------------------------------------------------|--------|---------|---------------------------|------|
| Elenco questionari                                     |                                                                  |        |         | 푸 Legenda                 |      |
| In questa pagina sono elencati i questionari compilabi | li.                                                              |        |         | \star 🛛 Dato obbligatorio |      |
|                                                        | Quantingania                                                     | Status | A-ii    | Questionario completo     |      |
|                                                        | Questionario                                                     | Status | AZIOIII | Questionario incompleto   |      |
|                                                        | Domanda di Re-Immatricolazione a seguito di rinuncia/decadenza * |        | Compila |                           |      |
| Indietro                                               |                                                                  |        |         |                           |      |

Compilare i campi del questionario, Poi click su Avanti e poi su Conferma.

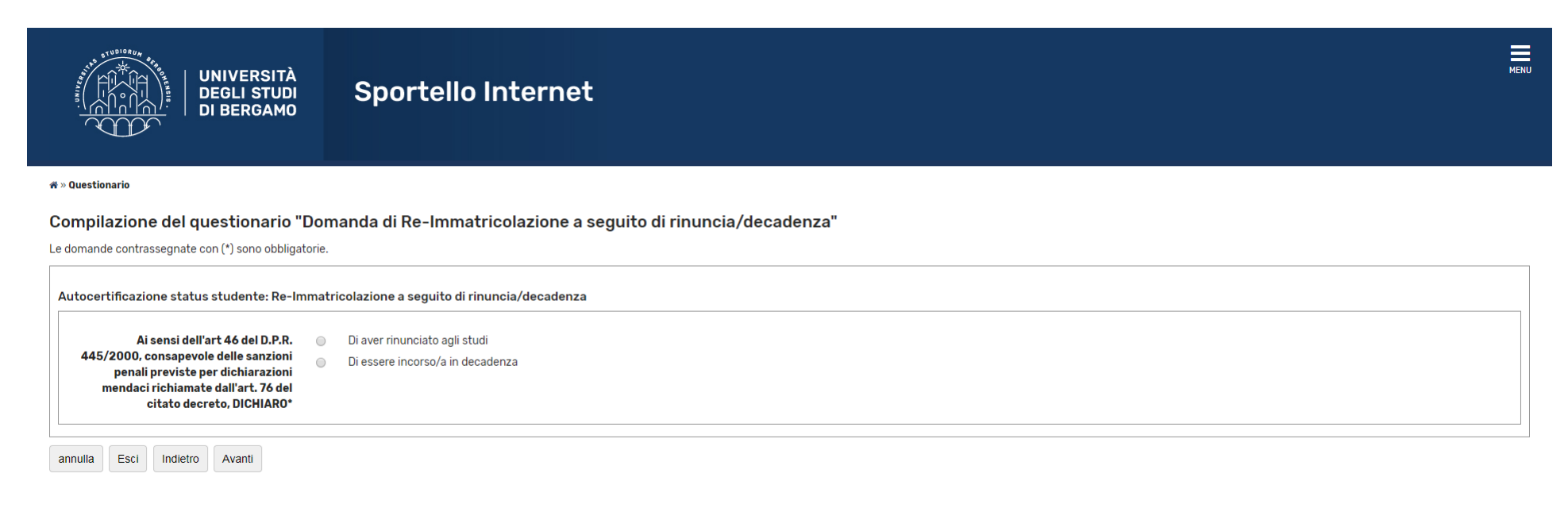

### 🛪 » Questionario

### Compilazione del questionario "Domanda di Re-Immatricolazione a seguito di rinuncia/decadenza"

Le domande contrassegnate con (\*) sono obbligatorie.

| Studente rinunciatario                  |   |
|-----------------------------------------|---|
| Rinuncia agli studi effettuata in data* |   |
|                                         |   |
|                                         |   |
|                                         | 8 |
| presso il corso di laurea in°           |   |
|                                         |   |
|                                         |   |
|                                         | 8 |
| classe n.                               |   |
|                                         |   |
|                                         |   |
|                                         | 8 |
| presso l'Università*                    |   |
|                                         |   |
|                                         |   |

### Nella pagina successiva, click su Completa istanza

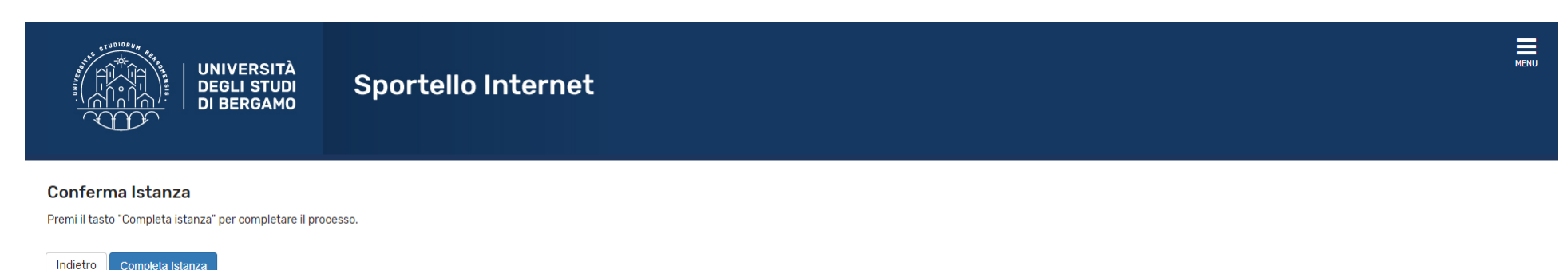

### Ecco la pagina riepilogativa.

### Riepilogo dati istanza

#### L'inserimento dell'istanza è andato a buon fine.

#### N.B: La domanda di seconda laurea riservata agli ex allievi GDF, unitatamente agli allegati previsti, deve essere stampata e trasmessa all'Ufficio Addestramento e Studi dell'Accademia della Guardia di Finanza di Bergamo.

Esclusivamente per la domanda di riconoscimento titolo straniero-equipollenza procedi alla stampa della domanda ed effettua il pagamento del contributi e consegna tutta la documentazione agli sportelli della Segreteria Studenti in base alle scadenze indicate nelle sezioni "Future matricole" e "Laureati".

Per tutte le altre tipologie di domande, tranne la pre-iscrizione ai corsi di laurea della Scuola di Ingegneria procedi al pagamento del contributo senza consegnare nulla in segreteria.

#### Riceverai una e-mail di riepilogo direttamente nella tua casella e-mail personale.

| _ Scelta     |                                                                           |
|--------------|---------------------------------------------------------------------------|
|              |                                                                           |
| Descrizione  | Lauree Triennali/Magistrale a ciclo unico - Iscrizione per SECONDA LAUREA |
| Anno         | 2019/2020                                                                 |
| Prematricola | 1                                                                         |

#### Preferenze

| Dettaglio                                                                                |
|------------------------------------------------------------------------------------------|
| 20-270-TE - INGEGNERIA DELLE TECNOLOGIE PER L'EDILIZIA, percorso 100 - PERCORSO GENERICO |
|                                                                                          |

#### Titoli di valutazione

| Tipologia                           | Titolo                              |
|-------------------------------------|-------------------------------------|
| Autocertificazione laurea con esami | Autocertificazione laurea triennale |

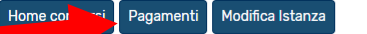

Click su Pagamenti per procedere con il pagamento del relativo contributo.